## PASSO A PASSO PARA PESQUISA DE EMPENHO E PREENCHIMENTO CORRETO DO BALANCETE DE PRESTAÇÃO DE CONTAS

- 1. Acessar o sítio eletrônico do Município de Irani: <u>https://irani.sc.gov.br/</u>
- 2. Clicar em PORTAL DA TRANSPARÊNCIA

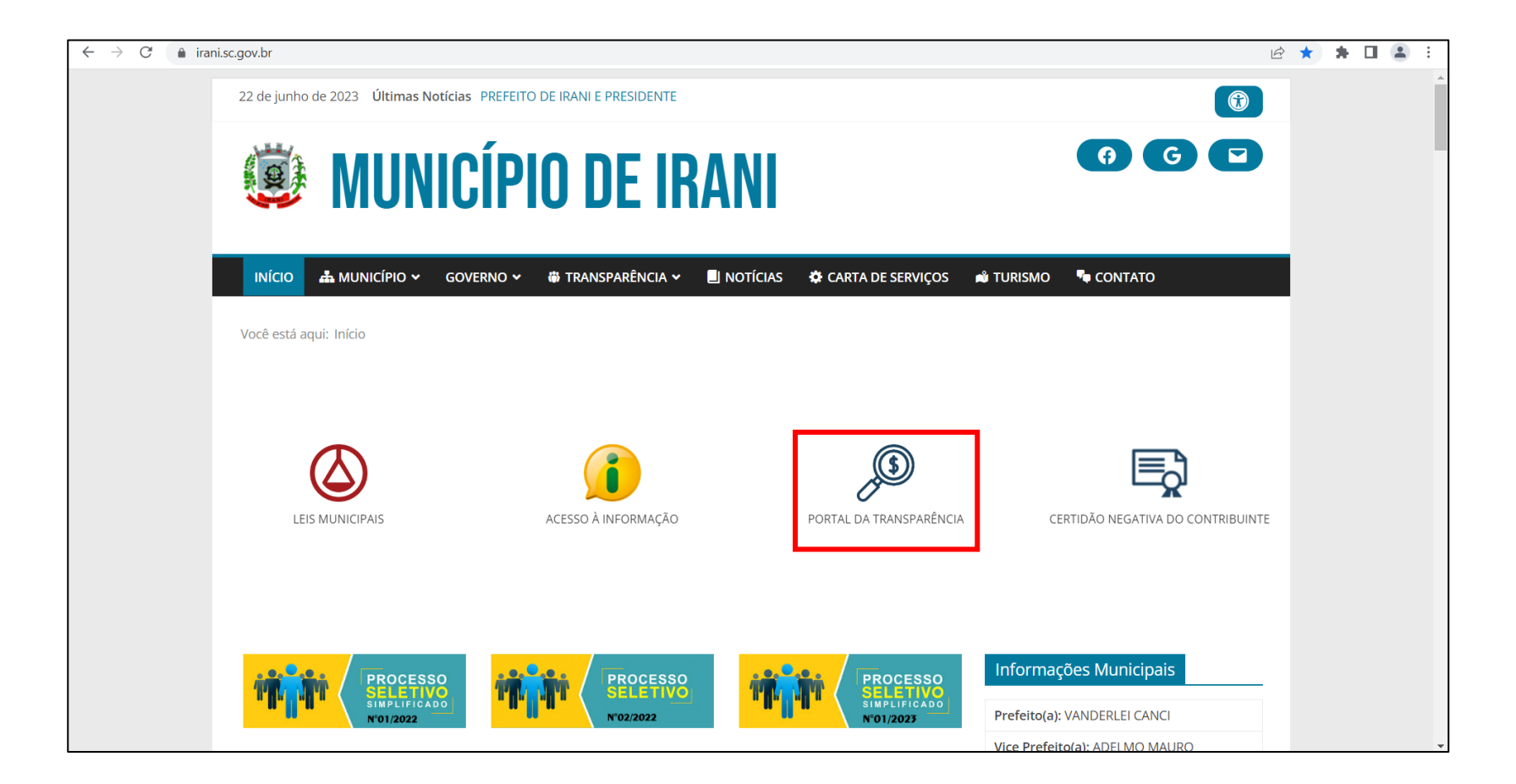

## 3. Clicar em <u>DESPESA</u> e depois clicar em <u>EMPENHOS</u>

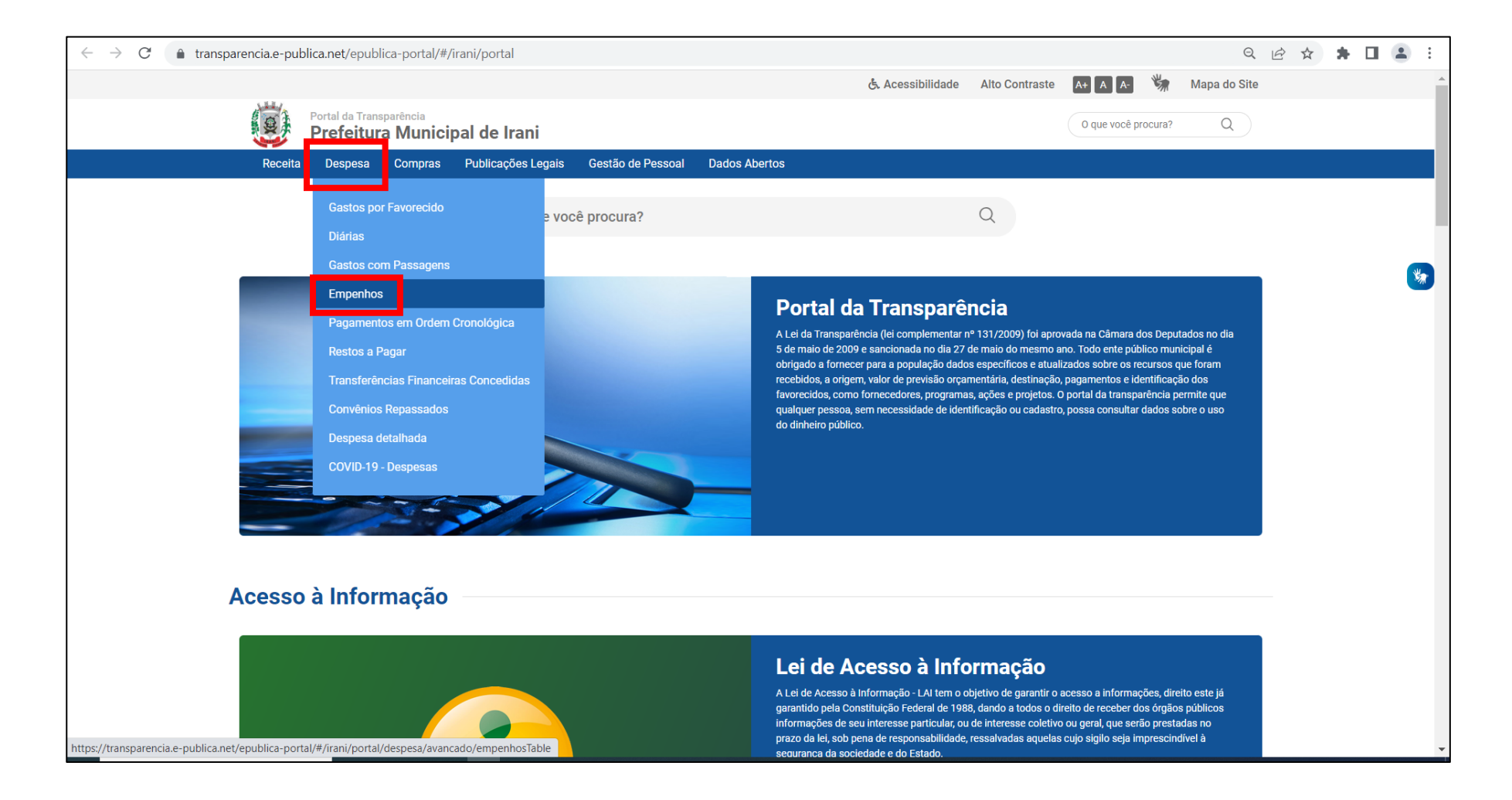

## 4. Na palavra-chave escrever o nome desejado e consultar

| TCE Virtual 🗙 🛛 D 1Doc                                     | × e-Sfi                                                                                           | nge Capti 🗙   🞽 2023   | - Versão 🗙 🛛 🎰 O seu Ho    | otel er 🗙 📔 🧿 Bavária Sport F 🗙 📔      | 🔇 WhatsApp 🛛 🗙 🛛 🥶         | Início - Munici 🗙 🕜 P | Portal da Trans 🗙 🕂 | $\sim$            | - 0        | ı ×        |
|------------------------------------------------------------|---------------------------------------------------------------------------------------------------|------------------------|----------------------------|----------------------------------------|----------------------------|-----------------------|---------------------|-------------------|------------|------------|
| $\leftarrow$ $\rightarrow$ $C$ $($ $\bullet$ transparencia | ← → C 🌲 transparencia.e-publica.net/epublica-portal/#/irani/portal/despesa/avancado/empenhosTable |                        |                            |                                        |                            |                       |                     |                   |            | <b>.</b> : |
|                                                            |                                                                                                   |                        |                            |                                        | 🔥 Acessibilidade           | Alto Contraste A+ A   | A- 🦙 Mapa do        | Site              |            | <b>^</b>   |
| ( )                                                        | Portal da Trans                                                                                   | sparência              |                            |                                        |                            | O que vo              | cê procura?         |                   |            |            |
|                                                            | Prefeitur                                                                                         | a Municipal de l       | rani                       |                                        |                            |                       |                     |                   |            |            |
| F                                                          | Receita Despesa                                                                                   | Compras Publicaçã      | ões Legais Gestão de P     | Pessoal Dados Abertos                  |                            |                       |                     |                   |            |            |
| Despesa - Empenhos                                         |                                                                                                   |                        |                            | Total de empenhos                      |                            |                       |                     |                   |            |            |
| Unidade gestora                                            |                                                                                                   |                        | · ·                        | Total Empenhado<br>R\$ 10.655,70       | Total Retido<br>R\$ 146,88 |                       |                     |                   |            |            |
| Período emissão 01/01/                                     | /2023 - 22/06/2023                                                                                | -                      |                            | Total Liquidado                        | Total Pago                 |                       |                     |                   |            |            |
| Palavra-chave Pamel                                        | a                                                                                                 |                        | ensultar                   | NG 7.003,70                            | K\$ 0.910,02               |                       |                     |                   |            | <b>M</b>   |
|                                                            |                                                                                                   |                        | onsultar                   |                                        |                            |                       |                     |                   |            |            |
| Unidade gestora                                            | Número                                                                                            | Data de emissão        | Favorecido                 |                                        | Empenhado (R\$)            | Liquidado (R\$)       | Retido (R\$)        | Pago (R\$)        |            |            |
| Prefeitura Municipal de Irani                              | 1124                                                                                              | 09/03/2023             | PAMELA THAIS DE OLIVEIRA   |                                        | 152,80                     | 152,80                | 0,00                | 152,80            | Ľ          |            |
| Prefeitura Municipal de Irani                              | 1251                                                                                              | 21/03/2023             | PAMELA THAIS DE OLIVEIRA   |                                        | 662,40                     | 662,40                | 0,00                | 662,40            | Ľ          |            |
| Prefeitura Municipal de Irani                              | 1718                                                                                              | 06/04/2023             | PAMELA THAIS DE OLIVEIRA   |                                        | 3.190,50                   | 3.190,50              | 0,00                | 3.190,50          | Ľ          |            |
| Prefeitura Municipal de Irani                              | 1719                                                                                              | 06/04/2023             | IGAM SC CURSOS E CONSULTOR | RIA LTDA                               | 3.060,00                   | 3.060,00              | 146,88              | 2.913,12          | Ľ          |            |
| Prefeitura Municipal de Irani                              | 2860                                                                                              | 12/06/2023             | CONNECT ON MARKETING DE EV | VENTOS LTDA                            | 3.590,00                   | 0,00                  | 0,00                | 0,00              | Ľ          |            |
| 25 💌                                                       |                                                                                                   |                        |                            | Anterior 1 Próxima                     |                            |                       |                     |                   |            |            |
|                                                            |                                                                                                   |                        |                            |                                        |                            |                       |                     |                   |            |            |
|                                                            |                                                                                                   |                        | Info                       | ormações atualizadas em: 22/06/2023 às | 04:10                      |                       |                     |                   |            |            |
|                                                            |                                                                                                   |                        |                            |                                        |                            |                       |                     |                   |            |            |
|                                                            |                                                                                                   |                        |                            |                                        |                            |                       |                     |                   |            |            |
| Receita                                                    |                                                                                                   | Desp                   | esa                        | Compras                                |                            | Public                | ações Legais        |                   |            |            |
| Receita detalhada                                          | a                                                                                                 | Gasto                  | s por Favorecido           | Processos I                            | Licitatórios               |                       |                     |                   |            | -          |
| Pesquisar                                                  |                                                                                                   | <mark>r 🕑 💁 🧿</mark> I | × <u>v</u> <u>a</u> e      |                                        |                            |                       |                     | ∧ <i>(i</i> , □ Φ | × POR 09:2 | 2          |

## 5. Fazer a consulta no empenho respectivo e colher as informações necessárias

|                                                                                                    |                                                   | Portal da Transparência<br><b>Prefeitura Munici</b> | al de Irani |                    |                   |               | O que você procura? Q |                       |  |  |  |
|----------------------------------------------------------------------------------------------------|---------------------------------------------------|-----------------------------------------------------|-------------|--------------------|-------------------|---------------|-----------------------|-----------------------|--|--|--|
| I                                                                                                    | Receita                                           | Despesa                                             | Compras     | Publicações Legais | Gestão de Pessoal | Dados Abertos | Acesso à Informação   | Emendas Parlamentares |  |  |  |
| Despesa - Empenhos <b>&gt; Dado</b>                                                                                                    | Despesa - Empenhos > Dados do empenho             |                                                     |             |                    |                   |               |                       |                       |  |  |  |
| Dados do empenho                                                                                                    |                                                   |                                                     |             |                    |                   |               |                       |                       |  |  |  |
| Empenho 4099/20<br>Valor empenhado R\$ 1.                                                                                                    | <b>24</b><br>800,00                               |                                                     |             |                    |                   |               |                       |                       |  |  |  |
| Objeto resumido:<br>PELA DESPESA EMPENHADA REFERENTE PEDIDO DE ADIANTAMENTO 20/2024 PARA CUSTEAR DESPESAS COM ALIMENTAÇÃO, HOSPEDAGEM E LOCOMOÇÃO EM FLORIANÓPOLIS NOS DIAS 21,22 E 23/08 DE 2024 NO 3º SEMINÁRIO DE PRÁTICAS DO CONTROLE INTERNO MUNICIPAL. |                                                   |                                                     |             |                    |                   |               |                       |                       |  |  |  |
| Linidade destora:                                                                                                    | Prefeitura Municina                               | al de Irani                                         | 4           |                    |                   |               |                       |                       |  |  |  |
| Unidade orçamentária:                                                                                                    | camentária: GABINETE DO PREFEITO E VICE PREFEITO  |                                                     |             |                    |                   |               |                       |                       |  |  |  |
| Programa:                                                                                                    | Programa: ADMINISTRAÇÃO GERAL                     |                                                     |             |                    |                   |               |                       |                       |  |  |  |
| Ação:                                                                                                    | GABINETE DO PREFEITO E VICE-PREFEITO              |                                                     |             |                    |                   |               |                       |                       |  |  |  |
| Função:                                                                                                    | 4 - Administração                                 |                                                     |             |                    |                   |               |                       |                       |  |  |  |
| Subfunção:                                                                                                    | 122 - Administração Geral                         |                                                     |             |                    |                   |               |                       |                       |  |  |  |
| Despesa:                                                                                                    | 3.3.90.33.99 - Passagens e Despesas com Locomoção |                                                     |             |                    |                   |               |                       |                       |  |  |  |
| Beneficiario:                                                                                                    | ( UY3,***,***-59 - PAMELA THAIS DE ULIVEIKA       |                                                     |             |                    |                   |               |                       |                       |  |  |  |
| Categoria:                                                                                                    | Viuliano<br>Prestação de serviços                 |                                                     |             |                    |                   |               |                       |                       |  |  |  |
| Data da emissão:                                                                                                    | 15/08/2024                                        | ş                                                   |             |                    |                   |               |                       |                       |  |  |  |